# Guía de uso "Activación de Plesk 12 en Cloud Server"

| Servido | res                                                                                                    |                        |                          |                                                          |        |
|---------|----------------------------------------------------------------------------------------------------|------------------------|--------------------------|----------------------------------------------------------|--------|
| 🔆 plesk | 12.9.cloudex                                                                                                    | press.es XXL (US) 16 C | PU - 30 GB MEMORIA - 300 | GB DISCO                                                 |        |
| Resun   | nen                                                                                                    | Firewall               | DNS                      | Eventos                                                  | Monito |
| ••      | Plesk 12 en Ubuntu 14.04<br>Ubuntu 14.04 Trusty Tahr x88_64<br>Creada: 23/04/15<br>Mostrar datos de acceso<br>REINSTALAR |                        |                          | US East (AWS)<br>16 CPU<br>30 GB MEMORIA<br>300 GB DISCO |        |

Calle San Rafael, 14 28108 Alcobendas (Madrid) 900 103 293 www.acens.com

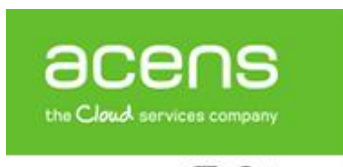

El panel de control Parallels Plesk 12 proporciona las herramientas de gestión para tu servidor de forma fácil a través de interfaz web. En este tutorial, se explica cómo activar y comenzar a utilizar el panel.

### Acceso

Plesk utiliza por defecto el puerto 8880/tcp y puede ser accedido desde cualquier navegador web usando la dirección IP pública del servidor o el nombre del servidor que podrás consultar en la pestaña DNS del panel de control tal como muestra la siguiente imagen.

| Resumen                | Firewall | DN   | S            |
|------------------------|----------|------|--------------|
| lombre                 |          | Tipo | Contenido    |
| mail 7.cloudexpress.es |          | A    | 82.194.95.27 |
| ww.acloud.es           |          | A    | 82.194.95.27 |
|                        |          | 121  | 82 104 05 27 |

También puedes acceder directamente haciendo click en el botón conectar en la pestaña Resumen.

Deberás asegurarte que el acceso al puerto está habilitado en el firewall

Aparecerá la pantalla de login del panel. En ese momento deberás introducir los datos de acceso al panel que puedes consultar en la pestaña sistema del servidor desde el panel de control.

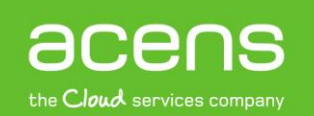

#### acensguías

#### GUÍA DE USO: ACTIVACIÓN DE PLESK 12 EN CLOUD SERVER

| Plesk                 |         |        |
|-----------------------|---------|--------|
| Username              | admin   | *      |
| Password              | •••••   | *      |
| Interface language    | Default | •      |
| Forgot your password? |         | Log in |

Una vez completados los datos, haz clic en el botón de login.

Se recomienda cambiar la contraseña por defecto una vez inicializado.

## Configuración inicial

La primera vez que se conecte al panel de control será necesario inicializarlo instalando la licencia y haciendo la configuración básica del mismo. Este es un proceso simple que no te llevará mucho tiempo.

 Nada más hacer login, aparecerán las condiciones de uso. Léalas detenidamente. Si estás de acuerdo con los términos de uso, marca la opción de aceptar y haz click en el botón 'Accept'

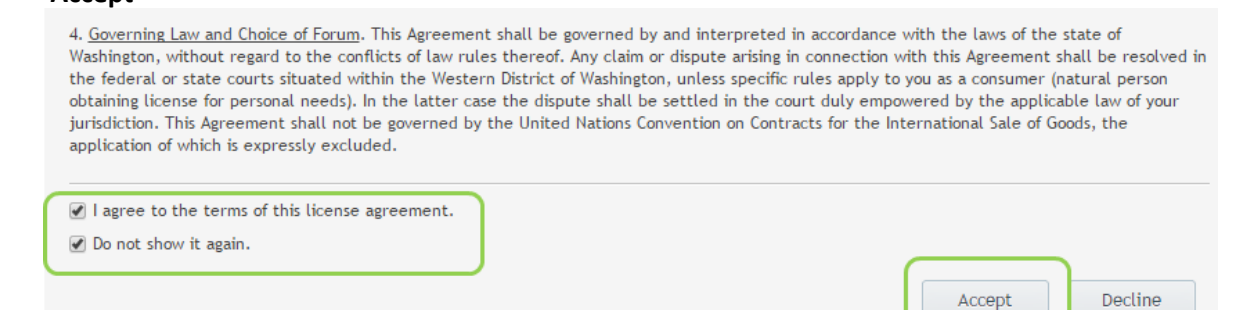

2. Deberás seleccionar el uso al que está destinado el panel. Según el tipo de uso seleccionado, Plesk sugerirá un tipo de vista recomendado para el panel. Hay dos tipos de vistas disponibles en Plesk, *Power user y Service Provider*. La principal diferencia entre ellas es que la primera se orienta a la gestión de usuarios como clientes finales y la segunda está focalizada en la administración del

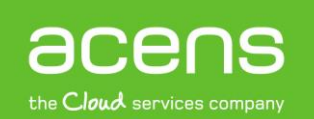

#### servidor.

| There are several product interfao<br>behalf of whom you are installing<br>enabled / disabled. Different view<br>administrator of this server: | e 'views' available to the administrator of this server - that administrator may be you, or the individual on<br>Plesk. Depending on the chosen view, features and settings may be located in different places or even<br>s are better suited to different types of users. Below, please choose the primary use case for the                                                      |  |  |  |  |  |
|----------------------------------------------------------------------------------------------------|----------------------------------------------------------------------------------------------------|--|--|--|--|--|
| What best describes how you will                                                                                                    | Corporate / Business Use                                                                                                    |  |  |  |  |  |
| use the product? *                                                                                                    | For establishing an online presence through the management of your business websites and email.                                                                                                    |  |  |  |  |  |
|                                                                                                    | Individual / Personal Use                                                                                                    |  |  |  |  |  |
|                                                                                                    | For running few personal email accounts and websites, such as blogs, image galleries, and so on.                                                                                                    |  |  |  |  |  |
|                                                                                                    | Education / Academic Use                                                                                                    |  |  |  |  |  |
|                                                                                                    | For running websites and other internet services related to your university, college, or school.                                                                                                    |  |  |  |  |  |
|                                                                                                    | Commercial Web Hosting                                                                                                    |  |  |  |  |  |
|                                                                                                    | For offering web hosting services to your customers using features such as automated ordering / billing.                                                                                                    |  |  |  |  |  |
|                                                                                                    | Web Designers                                                                                                    |  |  |  |  |  |
|                                                                                                    | For web design studios that may run their own as well as their customers' websites and other<br>services.                                                                                                    |  |  |  |  |  |
|                                                                                                    | Online Gaming / Game Servers                                                                                                    |  |  |  |  |  |
|                                                                                                    | For running a website, forum, or game server related to online gaming or your online gaming team.                                                                                                    |  |  |  |  |  |
|                                                                                                    | Other                                                                                                    |  |  |  |  |  |
| Select your interface *                                                                                                    | <ul> <li>● Power User view</li> <li>This view is intended for enabling a single, simplified interface for server administrators to manage their own websites, email acounts, and other services.</li> <li>☆ We recommend this view for Corporate / Business Use</li> </ul>                                                                                                    |  |  |  |  |  |
|                                                                                                    | Use Custom view                                                                                                    |  |  |  |  |  |
|                                                                                                    | Select this option to limit the number of actions the administrator can take in the Power User view. To change the availability of the actions, go to Tools & Settings > Custom View Settings.                                                                                                    |  |  |  |  |  |
|                                                                                                    | Service Provider view                                                                                                    |  |  |  |  |  |
|                                                                                                    | This view offers interfaces for use by the server administrator, resellers, and hosting end-users. Service Provider is the only view that includes integration with Customer and Business Manager, the billing system for automatically invoicing and charging your customers. Even if you use an external billing system, but require an interface for your customers to control |  |  |  |  |  |

3. En la siguiente pantalla, introduce tus datos y los de la compañía. Haz clic en '**Ok'** cuando los hayas completado.

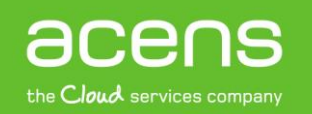

#### GUÍA DE USO: ACTIVACIÓN DE PLESK 12 EN CLOUD SERVER

| Company same *                                                                                                   | Acers Technologies | Ð |
|----------------------------------------------------------------------------------------------------|--------------------|---|
| Contact name *                                                                                                   | trash@acens.com    |   |
| 100# *                                                                                                    | +34 911418500      |   |
| an .                                                                                                    |                    |   |
| mail *                                                                                                    | denu@acenstech.com |   |
| utidrees.*                                                                                                    | San Rafaek, 14     |   |
| ny* -                                                                                                    | Alcobendas         |   |
| ate/Province *                                                                                                   | Machtel            |   |
| /ostal/200 code *                                                                                                | 28108              |   |
| ountry                                                                                                    | Spain              |   |
| I would like to receive security-<br>related information and other<br>technical polifications from<br>Parallets. | *                  |   |
| endd llike to receive general<br>oduct information and<br>mountements from Parallels.                            |                    |   |

En este momento, Plesk está configurado debiendo aparecer una pantalla como la de la imagen

| Plesk                                                             |                                |                              | Logged in as 👤 trash@acens.a          | com (I) Log out 👩 Hels        | Search                               | Q Paral                   | llels |
|-------------------------------------------------------------------|--------------------------------|------------------------------|---------------------------------------|-------------------------------|--------------------------------------|---------------------------|-------|
| A Home                                                            | License Manage                 | ment                         |                                       |                               |                                      | d Up Le                   | evel  |
| Customers                                                         | Parallels Plesk License Key    | Additional License Keys      |                                       |                               |                                      |                           |       |
| & Resellers                                                       | Warning: The product car Tools | nnot operate yet because the | re is no license installed. Would you | u like to evaluate the produc | t for free using a <u>14-day ful</u> | I-featured trial license? |       |
| Subscriptions                                                     | 7 10                           | • 🕫                          |                                       |                               |                                      |                           |       |
| Server Management     Tools & Settings (New)     Extensions (New) | Order New Key Retriev          | e Keys Install Key           | Roll Back Key                         |                               |                                      |                           |       |
| My Profile     My Profile & Preferences     Ange Password         |                                |                              |                                       |                               |                                      |                           |       |

## Instalación de la licencia

Como último paso antes de comenzar a utilizar el panel, quedaría la instalación de la licencia. Para ello, durante el proceso de activación se enviará un correo al contacto principal con la clave de licencia que deberá utilizarse en este paso.

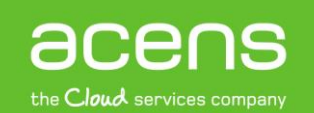

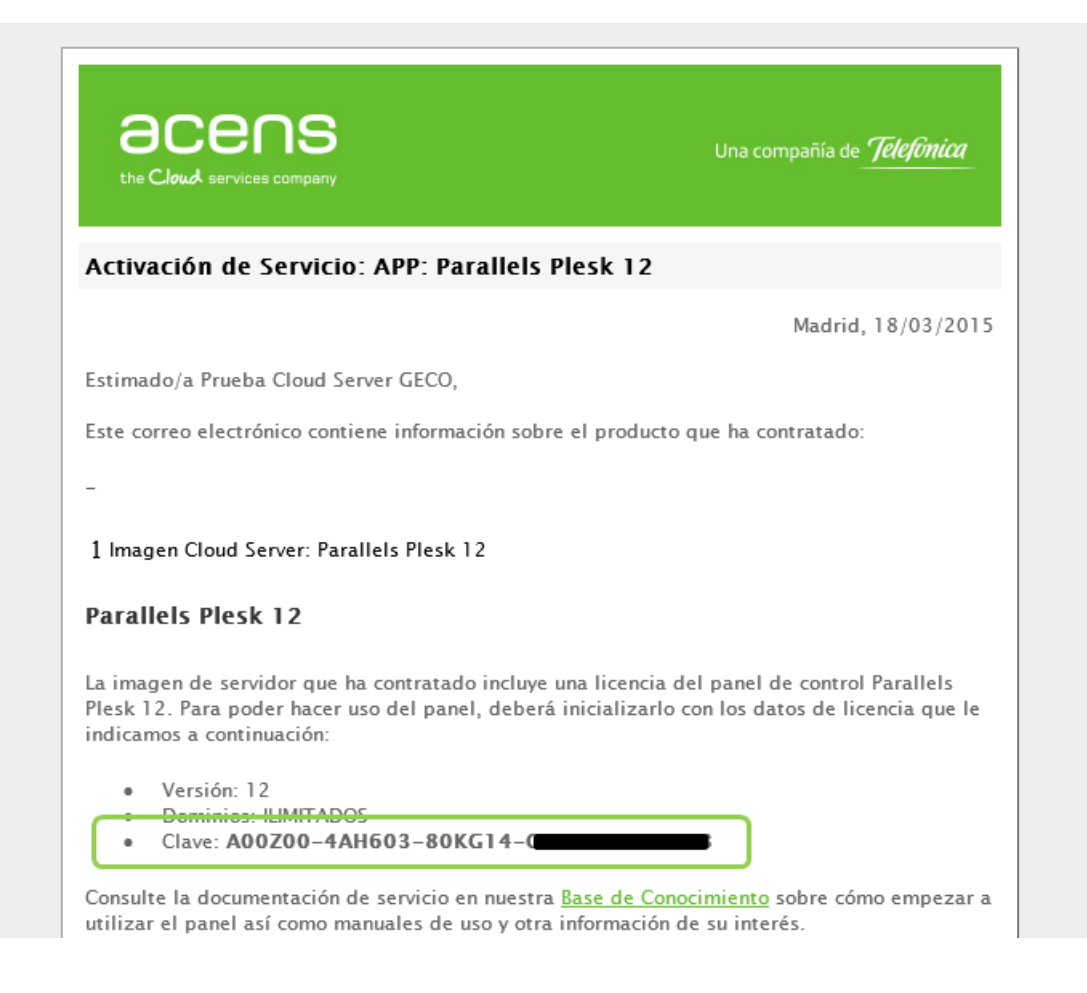

#### El proceso para instalación de la licencia es el siguiente:

- 1. Haz clic en 'Install key/instalar clave'
- 2. En la siguiente pantalla, selecciona la opción '*Enter an activation code*' y copia la clave que te habrá llegado en el correo electrónico.

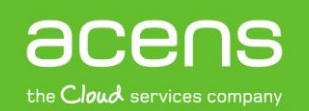

#### GUÍA DE USO: ACTIVACIÓN DE PLESK 12 EN CLOUD SERVER

| Home > Tools & Settings > License Management > Install a License Key                                                                                                    |  |  |  |  |  |  |
|----------------------------------------------------------------------------------------------------|--|--|--|--|--|--|
| Parallels Plesk License Key Additional License Keys                                                                                                    |  |  |  |  |  |  |
| Here you can install your license key either by entering an activation code or by uploading a license key file.                                                                                                    |  |  |  |  |  |  |
| Choose one of the following: <ul> <li>Enter an activation code</li> <li>A00Z00-4AH603-80KG14-G42811-C9K088</li> <li>Paste the activation code you received.</li> <li>Upload a license key file</li> <li>Seleccionar archivo Ningún archivo seleccionado</li> <li>Specify the path to the file containing the license key.</li> </ul> |  |  |  |  |  |  |
| OK Cancel                                                                                                    |  |  |  |  |  |  |

3. Una vez instalada, deberán aparecer las características de la licencia en el panel y quedará este listo para su uso.

| ✓ Information: The new Plesk key was uploaded.                               |                                                |  |  |  |  |  |
|------------------------------------------------------------------------------|------------------------------------------------|--|--|--|--|--|
| Tools                                                                        |                                                |  |  |  |  |  |
| Order Plesk Add-Ons Order Plesk Up                                           | grades <u>Retrieve Keys</u> Install Key Roll   |  |  |  |  |  |
| Info                                                                         |                                                |  |  |  |  |  |
| Key number                                                                   | PLSK.03141188.0001                             |  |  |  |  |  |
| Next license key update                                                      | May 18, 2015                                   |  |  |  |  |  |
| User accounts (resellers and customers)                                      | Unlimited                                      |  |  |  |  |  |
| Domains                                                                      | Unlimited                                      |  |  |  |  |  |
| Domain aliases                                                               | Unlimited                                      |  |  |  |  |  |
| Mail accounts                                                                | Unlimited                                      |  |  |  |  |  |
| Web users                                                                    | Unlimited                                      |  |  |  |  |  |
| Languagé packs                                                               | 2                                              |  |  |  |  |  |
| Available languages                                                          | Any language                                   |  |  |  |  |  |
| Links for purchasing SSL<br>certificates and domain<br>registration services | On                                             |  |  |  |  |  |
| Valid for the following<br>environments:                                     | Physical server or any virtualization solution |  |  |  |  |  |

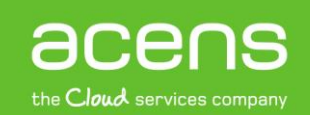